Utilisation d'un tableur : Excel

TP n°2

M . P. I

## I°) Introduction à Excel :

Excel est tableur qui permet de réaliser facilement des calculs et des graphiques, par contre ces possibilités en terme de mise en page sont relativement limitées, pas de retour à la ligne automatique par exemple.

## 1°) Présentation d'une feuille de calcul :

C'est une grille constituée de lignes et de colonnes.

- les colonnes sont repérées d'abord par des lettres (A, B, ... ) puis par des combinaisons de lettres (AA, AB, ...).

- les lignes sont repérées par des numéros

Chaque feuille de EXCEL comporte 256 colonnes et 16384 lignes.

L'intersection d'une ligne et d'une colonne constitue une cellule : chaque cellule sera donc repérée par ses coordonnées.

Exemple : la cellule B14 est située à l'intersection de la colonne B et de la ligne 14.

Une cellule peut être vide, ou bien contenir

- du texte

- une valeur (nombre)

- une formule (identifiable car precedee du signe = )

- une ou deux barres d'outils (Standard et Format) : séries de "boutons" permettant d'exécuter rapidement certaines commandes de la barre de menu.

- une barre de formule : permettant de travailler sur le contenu des cellules.

\* En bas et à droite de la feuille de calcul, on note la présence des barres de défilement qui permettent de se déplacer dans la feuille

# 2°) Sélection d'une cellule :

Au démarrage de EXCEL, la cellule A1 est encadrée : elle est activée ou sélectionnée. On peut activer une cellule quelconque de différentes manières Exemples : Sélectionner la cellule D15 ... puis la cellule AB1515

# a. A l'aide du clavier :

Se déplacer à l'aide des touches de direction jusqu'à ce que la cellule D15 soit activée OU.

Taper AB1515 dans la zone Référence Devout 1

(Pour revenir directement en AI, FOLDEZ AN

11

b. A l'aide de la souris :

Amener le pointeur (croix) sur D15 en deplaçant la souris : cliquer sur le bouton gauche. 011

Amener à l'écran la cellule AB1515 à l'aide des barres de défilement en cliquant sur les boutons fléchés) ... puis proceder comme ci-dessus

|     | Une plage de cellules (ou bloc) est un ensemble de cellules<br>Deux cas peuvent se présenter                                                                                                    |
|-----|----------------------------------------------------------------------------------------------------|
|     | a. toutes les cellules se touchent.                                                                                                    |
|     | On dit que la sélection est unique                                                                                                    |
|     | <ul> <li>Exemple: selectionner les cellules: C12 a E20 <ul> <li>A l'aide de la souris, placer le pointeur sur C12</li> <li>Cliquer sur le bouton gauche et le maintenir enfoncé tout en déplaçant la souris.</li> <li>Dérouler une bande noire recouvrant les cellules à sélectionner : relâcher le bouton de la souris quand la bande noire atteint: E20.</li> </ul> </li> </ul> |
|     | ou                                                                                                    |
|     | <ul> <li>Selectionner C12</li> <li>Appuyer et maintenir la touche Majuscule.</li> <li>Cliquer sur E20</li> </ul>                                                                                                    |
|     | b. les cellules ne se touchent pas.                                                                                                    |
| c.( | On dit que la sélection est multiple<br>Exemple Sélectionner les cellules A1 C7, como paris acle chonner                                                                                                    |

# II° Exercices d'application :

1°) Mettre une série de valeurs régulièrement réparties dans une colonne :

On souhaite:

н.

a) remplir la 1<sup>ère</sup> colonne avec les nombres entiers de 0 à 100.

b) remplir la 2ième colonne avec les nombres pairs de 0 à 100.

c) remplir la 3ième colonne avec les multiples de 5 de 0 à 100.

d) remplir la 4ième colonne avec des nombres allant de 5 en 5 (1° nombre : -20, 2° nombre :-15). Encadrer le 50ième nombre de cette suite.

- Le mode opératoire le plus fastidieux consiste à taper tous les nombres les uns à la suite des autres.

- Le mode opératoire le plus simple est le suivant:

Taper "0" dans la cellule A1 puis taper "1" dans la cellule A2, sélectionner les cellules A1 et A2, puis placer le curseur de la souris en <u>bas à droite</u> de la cellule <u>A2</u> (le pointeur de la sourie devient une croix noire: +), maintenez enfoncé alors sur le bouton gauche de la souris et étirer la colonne vers le bas jusqu'à arriver à 100.

On utilisera le même mode opératoire pour les autres colonnes.

Enregistrer votre travail sous votre répertoire avec le nom "TP2 ex1". **\*** NE PAS IMPRIMER mais faire valider par le professeur avant de passer à l'exercice suivant.

2°) Réaliser un calendrier:

Dans une nouvelle feuille EXCEL:

a) remplir les 100 premières lignes de la 1ère colonne avec les dates suivante:(1er date : 1 Janv 2009, 2ème date : 2 janv 2009... etc...)

b) remplir les 100 premières lignes de la 1ère colonne avec les dates suivante:(1er date : 1 Janv 2010, 2ème date : 2 janv 2010... etc...)

c) l'an 2010 est-elle une année bissextile ? Encadrer cette date.

Avant de commencer, il faut paramétrer l'affichage des colonnes.

Sélectionner les cellules puis choisir le menu: Format  $\Rightarrow$  cellule  $\Rightarrow$  nombre  $\Rightarrow$  date puis sélectionner le type "jour-mois-année" (Ex: 14 mars 1998)

d) Personnaliser votre compte rendu avec le menu Affichage  $\Rightarrow$  En tête et pied de page  $\Rightarrow$  Pied de page personnalisé  $\Rightarrow$  section gauche : les noms des élèves du binôme  $\Rightarrow$  section centrale : la classe et le numéro du T.P  $\Rightarrow$  section droite : la date.

Enregistrer votre travail sous votre répertoire avec le nom "TP2 ex2".

Faire valider par le professeur <u>avant</u> d'imprimer, puis passer à l'exercice suivant.

### 3°) Réaliser une conversion de température :

En France, on utilise l'échelle de température Celsius (ou centigrade) °C. Dans les pays anglo-saxons, on utilise aussi l'échelle de température Fahrenheit °F. La conversion entre les deux échelles se fait suivant la formule :  $\theta$  (°F) =  $\theta$  (°C)×1,8 + 32.

Dans une nouvelle feuille EXCEL, réaliser le document qui suit de façon le plus simple possible. Pour cela vous aurez à incorporer une formule dans la deuxième colonne (°F) des tableaux.

<u>Utilisation d'une formule :</u> Pour créer une nouvelle formule, cliquer sur la case puis taper un signe égal "=" suivi de la formule et de la case à convertir. <u>Exemple:</u> pour multiplier par deux la valeur de la case A1, on entrera dans la case B1 la formule suivante: =A1\*2

## Refaire le même travail pour convertir les degrés Farhenheit en degrés Celsius. Attention : il faut modifier la formule.

Pour la mise en page : le titre est dans la cellule B2, l'objectif dans la cellule A4, les titres des deux tableaux en D8 et E8. Personnaliser votre compte rendu avec le menu Affichage  $\Rightarrow$  En tête et pied de page  $\Rightarrow$  Pied de page personnalisé  $\Rightarrow$  section gauche : les noms des élèves du binôme  $\Rightarrow$  section centrale : la classe et le numéro du T.P  $\Rightarrow$  section droite : la date. Quadriller les cellules à l'aide du bouton bordure.

Enregistrer votre travail sous votre répertoire avec le nom "TP2 ex3".

### ●<sup>™</sup> Faire valider par le professeur <u>avant</u> d'imprimer.

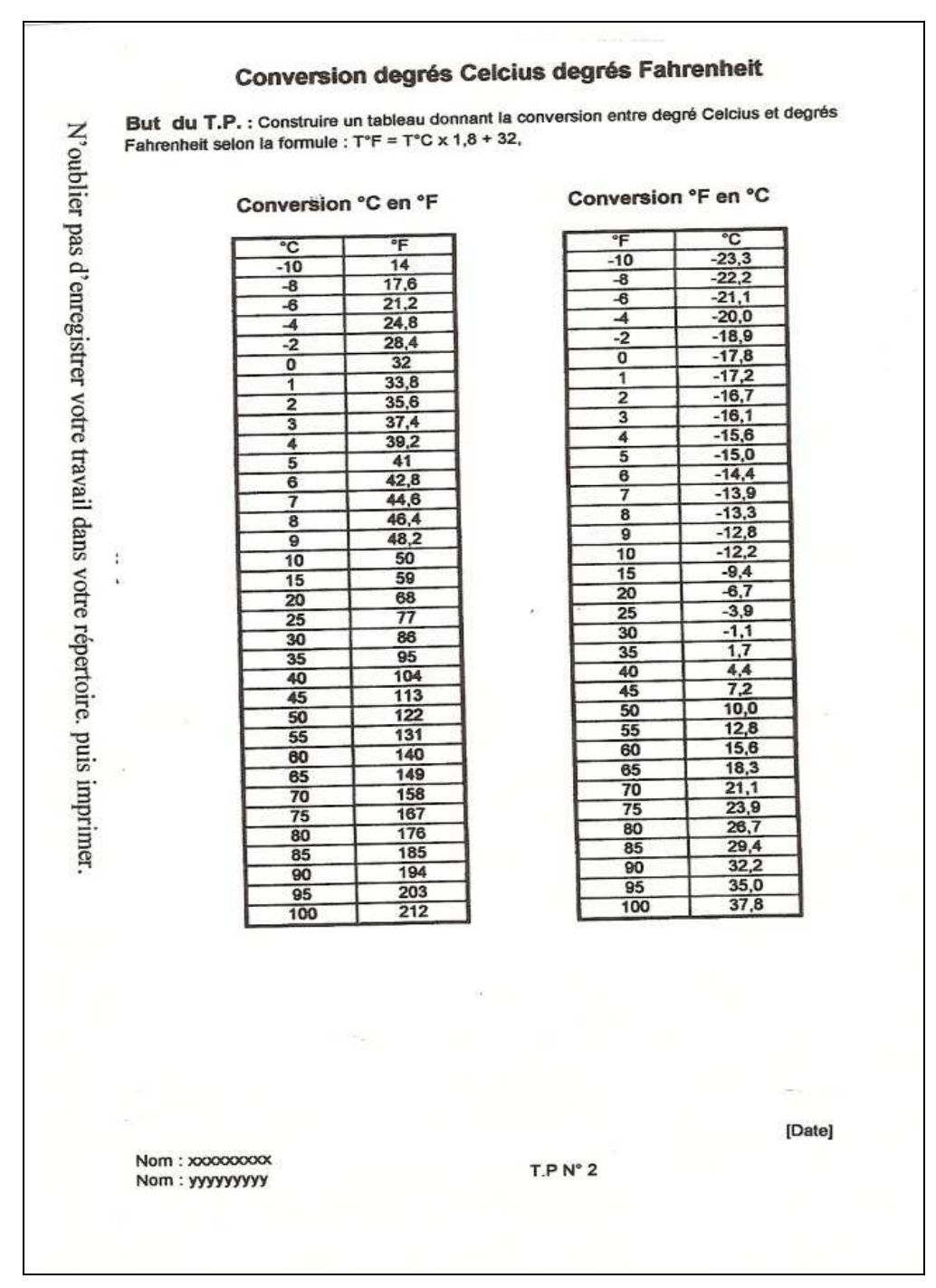